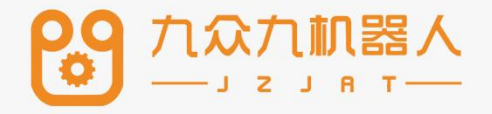

# 打磨工艺使用手册

Ver21.05

| · = |
|-----|
| 求   |

| 打磨工艺使用手册           | 3 |
|--------------------|---|
| ▶ 打磨参数             |   |
| ▶ 打磨指令             | 4 |
| POLISH_EDGE        | 5 |
| POLISH_CONTINUE 指令 | 5 |
| POLISH_OFF 指令      | 6 |
| > 使用情景             | 6 |
| 情景 1               | 7 |
| 情景 2               | 7 |
| 情景 3               | 7 |
| 情景 4               | 8 |

## 打磨工艺使用手册

本章主要说明本控制系统的打磨工艺的相关情况。 九众 九首创棱边焊点打磨专用指令,无需复杂编程。

可实现自动更换砂轮进行多种打磨,机器人自动在不同方 向多次打磨。

- 焊接飞溅的打磨
- 表面磕碰划伤的打磨
- 焊缝余高的磨平
- 加工余高的磨平
- 长、大焊缝的打磨
- 棱角、毛刺的去除

配合变位机等外部轴设备,可打磨大型钣金件,保证打磨 效果光滑平整

配合离线编程可实现对复杂曲面工件的柔顺打磨 配合线扫激光跟踪技术,可以实现打磨自动化编程

- 2 点定位直线

- 3 点/4 点定位用户坐标系

## > 打磨参数

打开示教器,进入"工艺"界面,选择"打磨工艺",进入"打磨参数"界面,此时 不点修改,只可修改工艺号,点击"修改"按钮后,方可修改。

| ▲管理员                           | 工艺/打磨工艺/打磨参数 | ι  |                     |  |  |  |  |  |  |
|--------------------------------|--------------|----|---------------------|--|--|--|--|--|--|
|                                | 打磨工艺参数       |    |                     |  |  |  |  |  |  |
| XIZ                            | 工艺号 1        | •  |                     |  |  |  |  |  |  |
| X=/变量                          | 参数           | 数值 | 注释                  |  |  |  |  |  |  |
|                                | 工具磨损补偿       | 0  | 工具磨损后的补偿量(mm)       |  |  |  |  |  |  |
| ✔ 状态                           | 起点工具X方向偏移    | 0  | 在打磨起点工具坐标X方向的偏移(mm) |  |  |  |  |  |  |
|                                | 起点工具Y方向偏移    | 0  | 在打磨起点工具坐标Y方向的偏移(mm) |  |  |  |  |  |  |
| == 上程                          | 起点工具Z方向偏移    | 0  | 在打磨起点工具坐标Z方向的偏移(mm) |  |  |  |  |  |  |
| 罰程序                            | 终点工具X方向偏移    | 0  | 在打磨终点工具坐标X方向的偏移(mm) |  |  |  |  |  |  |
|                                | 终点工具Y方向偏移    | 0  | 在打磨终点工具坐标Y方向的偏移(mm) |  |  |  |  |  |  |
| ▲日志                            | 终点工具Z方向偏移    | 0  | 在打磨终点工具坐标Z方向的偏移(mm) |  |  |  |  |  |  |
|                                | 自动补偿值        | 0  | 以一定打磨次数为周期补偿(mm)    |  |  |  |  |  |  |
| 1999年199                       | 自动补偿周期       | 0  | 补偿周期(次数)            |  |  |  |  |  |  |
| 19:32                          |              |    |                     |  |  |  |  |  |  |
| <mark>星期五</mark><br>2019/08/09 | 返回 修改        |    |                     |  |  |  |  |  |  |

**工艺号**:提供 1-9 个工艺号,每一个工艺号均保存该工艺 号下面的全部视觉参数和视觉位置参数;

**工具磨损补偿**:打磨工具磨损的值,填入后自动补偿掉此 值

**起点工具** X/Y/Z **方向偏移**:打磨开始前,在起点会自动进行偏移

**终点工具** X/Y/Z **方向偏移**:打磨结束后,在终点会自动进行偏移

自动补偿周期/自动补偿值:每经过设置的次数打磨后,会 自动偏移一定距离

## > 打磨指令

## POLISH\_EDGE

| ▲管理员              | 工程预览/程序指令/指令插入/参数设定 |     |                   |    |                 |              |  |  |  |  |
|-------------------|---------------------|-----|-------------------|----|-----------------|--------------|--|--|--|--|
| -                 | POLISH_EDGE         |     |                   |    |                 |              |  |  |  |  |
| <b>设</b> 设置       | 参数                  | 值   | 注释                | 无  |                 | •            |  |  |  |  |
| XIZ               | P 💌                 | 新建  | 位置数据(0-999)       |    | 关节              | 关节・          |  |  |  |  |
| ¥=/恋 景            | v                   | 10  | 速度,速度范围2-9999mm/s | 轴  | 当前位置            | 未定义          |  |  |  |  |
| 入=/又里             | PL                  | 0   | 定位等级,速度范围0-5      |    | 0.00            | 0            |  |  |  |  |
| ⊷*状态              | NIWAIT              |     |                   | =  | 0.00            | 0            |  |  |  |  |
|                   | IN TAIL             | -   |                   | Ξ  | 0.00            | 0            |  |  |  |  |
| 三工程               | ANGLE               | 0   | 角度(-180,+180)     | 四  | 0.00            | 0            |  |  |  |  |
| - 程度              | ACC                 | 10  | 加速度调整比率(0-100)    |    |                 |              |  |  |  |  |
|                   | DEC                 | 10  | 减速度调整比率(0-100)    |    | Internet 1 of a |              |  |  |  |  |
| ▲日志               | TIMES               | 1   | 打磨次数(1-99)        |    | 将机器人移动          | 们到P点<br>罕为p占 |  |  |  |  |
| 🕰 监控              | ID                  | 1 - | 1-9               | 手动 | 修改:             |              |  |  |  |  |
| 19:42             |                     |     |                   |    |                 |              |  |  |  |  |
| 星期五<br>2019/08/09 | 确认                  | 取消  |                   |    |                 |              |  |  |  |  |

目前打磨工艺只支持直线方向的打磨,打磨工艺中的 POLISH\_EDGE 相较于 MOVL 指令增加了 ANGLE 角度参数、TIMES 打磨次数参数,以及 ID 工艺号参数。

ANGLE:角度参数,设置打磨时,工具手打磨的角度

TIMES: 打磨次数参数, 需要打磨的次数

ID: 工艺号参数,选择打磨工艺中已经设定好打磨参数的 工艺号

POLISH\_CONTINUE 指令

| 皇管理员              | 工程预览/程序指令/指令插入/参数设定 |        |         |                |       |                   |  |  |  |  |
|-------------------|---------------------|--------|---------|----------------|-------|-------------------|--|--|--|--|
| <b>经</b> 3.设置     | POLISH_CONTINUE     |        |         |                |       |                   |  |  |  |  |
| 253 区 重           |                     | 参数     |         | 值              |       | 注释                |  |  |  |  |
| XIZ               |                     | 工艺号    | 1       |                | •     | 打磨工艺号1-9          |  |  |  |  |
| X=/变量             |                     | 次数     | 1       |                |       | 1-99              |  |  |  |  |
|                   |                     | 角度     | 0       |                |       | 角度 (-180°, +180°) |  |  |  |  |
| •• 状态             | 打磨继续                | POLISH | CONTINU | E ID = 1 TIMES | S = 3 | ANGLE = 10        |  |  |  |  |
| ≣工程               |                     |        |         |                |       |                   |  |  |  |  |
| 🧱 程 序             |                     |        |         |                |       |                   |  |  |  |  |
| ▲日志               |                     |        |         |                |       |                   |  |  |  |  |
| ፼监控               |                     |        |         |                |       |                   |  |  |  |  |
| 19:42             |                     |        |         |                |       |                   |  |  |  |  |
| 星期五<br>2019/08/09 | 确认                  | 取消     |         |                |       |                   |  |  |  |  |

继续指令主要是方便操作人员查漏补缺,在打磨中,有些 部位不一定可以在流程中打磨好,所以增加此功能用来弥 补某些部位可能存在的误差。

可以设置继续打磨所需要参数的工艺号,以及继续打磨的 次数和角度

POLISH\_OFF 指令

| 皇管理员              | 工程预览/程序指令/指令插入/参数设定 |     |          |   |   |          |  |  |  |
|-------------------|---------------------|-----|----------|---|---|----------|--|--|--|
| 论设置               | POLISH_OFF          |     |          |   |   |          |  |  |  |
| 23 × 1            |                     | 参数  |          | 值 |   | 注释       |  |  |  |
| XIZ               |                     | 工艺号 | 1        |   | • | 打磨工艺号1-9 |  |  |  |
| X=/变量             | 打磨结束                |     | F ID = 1 |   |   |          |  |  |  |
| ✔状态               |                     |     |          |   |   |          |  |  |  |
| 〓エ程               |                     |     |          |   |   |          |  |  |  |
| 📅 程 序             |                     |     |          |   |   |          |  |  |  |
| ▲日志               |                     |     |          |   |   |          |  |  |  |
| ₩ 监控              |                     |     |          |   |   |          |  |  |  |
| 19:43             |                     |     |          |   |   |          |  |  |  |
| 星期五<br>2019/08/09 | 确认                  | 取消  |          |   |   |          |  |  |  |

结束打磨指令,运行完成后结束打磨工艺。

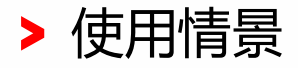

### 情景1

打磨一段直线

打磨次数 1, 打磨角度 0 度(当前示教点的角度), 开始打 磨

打磨后等待继续打磨信号

打磨结束

#### 情景 2

打磨一段直线,示教位置打磨4遍,正方向偏15度打磨2 遍,负方向偏15度打磨2遍。

#### 情景 3

打磨头磨损了 1mm,需要调整参数

#### 设置步骤

- 1. 进入工艺/打磨工艺/打磨参数
- 2. 工具磨损补偿填1

|                          |       |      |      | 1 程序 | 🕜 速度 | 《机器人   | 🖌 1具  | ∬ エ컴   | → 坐标系 |
|--------------------------|-------|------|------|------|------|--------|-------|--------|-------|
|                          | 示教    | (模式  | 何服停止 | 停止▼  | 5%   | Robot1 | 无工具   | 通用     | 关节    |
| 2 管理员                    | 工艺/打磨 | ΙŻ/  | 打磨参数 |      |      |        |       |        |       |
| <b>(公)</b> 设置            | 打磨]   | 艺参   | 数    |      |      |        |       |        |       |
| XIŻ                      | 工艺制   | -    | 1    | •    |      |        |       |        |       |
| X=/变 量                   | _     | 参州   | r    | 数值   |      |        | 注释    |        |       |
|                          | Τļ    | 具磨损  | 补偿   | 1    |      | 工具磨损   | 员后的补偿 | 量(mm)  |       |
| ✔ 状态                     | 起点」   | _具X) | 」向偏移 | 0    | 在打   | 磨起点工具  | 具坐标X方 | 向的偏移(  | mm)   |
|                          | 起点工   | 具Y7  | 方向偏移 | 0    | 在打   | 磨起点工具  | 具坐标Y方 | 向的偏移(  | mm)   |
| :二 上 程                   | 起点工   |      | 方向偏移 | 0    | 在打   | 磨起点工具  | 具坐标Z方 | 向的偏移(  | mm)   |
| 開程序                      | 终点工   |      | 方向偏移 | 0    | 在打   | 磨终点工具  | 具坐标X方 | 向的偏移(  | mm)   |
|                          | 终点工   | 具Y7  | 方向偏移 | 0    | 在打   | 磨终点工具  | 具坐标Y方 | 向的偏移(  | mm)   |
| ▲日志                      | 终点工   | [具Z] | 方向偏移 | 0    | 在打   | 磨终点工具  | 具坐标Z方 | 向的偏移(  | mm)   |
|                          | 自     | 动补   | 尝值   | 0    | Ľ    | 人一定打磨  | 次数为周期 | 期补偿(mr | n)    |
| ₩ 监控                     | 自花    | 动补偿  | 周期   | 0    |      | 补      | 偿周期(次 | 数)     |       |
| 16:31                    |       |      |      |      |      |        |       |        |       |
| <b>星期三</b><br>2020/05/20 | 返回    | 伢    | 存    |      |      |        |       |        |       |

3. 设置完成,运行程序即可

## 情景 4

打磨一段直线,示教位置打磨4遍,正方向偏15度,激光 寻位打磨2遍